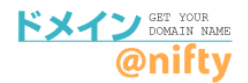

# DNSホスティングをご利用の場合

### 移管先、または他社でDNSサービスをご利用の場合の確認・設定方法です。

# ①<u>ドメイン@nifty</u>にアクセスして、管理画面へログインします。

ドメイン@nifty (<u>https://domain.nifty.com/domain/index.htm</u>)

| Comparing Cert Your<br>Domain Name<br>Onifty | オリジナルドメインを取得しませんか?<br>オリジナルドメインを取得して、<br>自分だけのホームページアドレスを利用しましょう。 |
|----------------------------------------------|-------------------------------------------------------------------|
| ドメイン取得について                                   | ドメイン取得                                                            |
| サービス詳細<br>料金                                 | Stan 1 East, Samo Elita By Chates Las 1                           |
| 利用規約                                         |                                                                   |
| ドメイン活用法                                      | www. km k索 .com/.net/.org/.info/.mobi/.jp                         |
| ービス紹介                                        | ※日本語ドメインは [jp] のみ対応                                               |
| URL転送                                        | ドメインを取得すると何ができるの?                                                 |
| LaCoocan連携<br>ココログドメインマッピング                  | 好きなURLで<br>サービングのURLを<br>サービングのURLを                               |
| 固定IPサービス連携                                   |                                                                   |
| ダイナミックDNS                                    |                                                                   |
| 法人サービス連携                                     |                                                                   |
| 1 / 2 前面 (20 中市市 (22 20)                     | ビジネスにも活用できます! 【管理画面へ】をクリックして、                                     |
| 管理画面へ                                        | @niftyIDとパスワードを入力。                                                |
|                                              |                                                                   |

## ②ログイン後の管理画面の【設定】ボタンをクリックします。

※ニフティで管理中のドメイン、他社で管理中のドメインともに、【設定】ボタンをクリックします。

| ドメイン管理              |    |                  |               |
|---------------------|----|------------------|---------------|
| 管理を行うドメインを選択してください。 |    |                  | -             |
| ドメイン@nifty管理のドメイン   |    |                  |               |
|                     | 設定 | 欠回更新日:2024/01/29 | 【設定】 ボタンをクリック |

#### ②左メニューの【DNSホスティング】をクリックしてください。 表示された設定情報を移管先で設定してください。

移管先や他サービスで、同オプションサービスをご利用の場合、 設定前にドメイン@niftyを解除されますと、設定情報が消えてしまいます。ご注意ください。

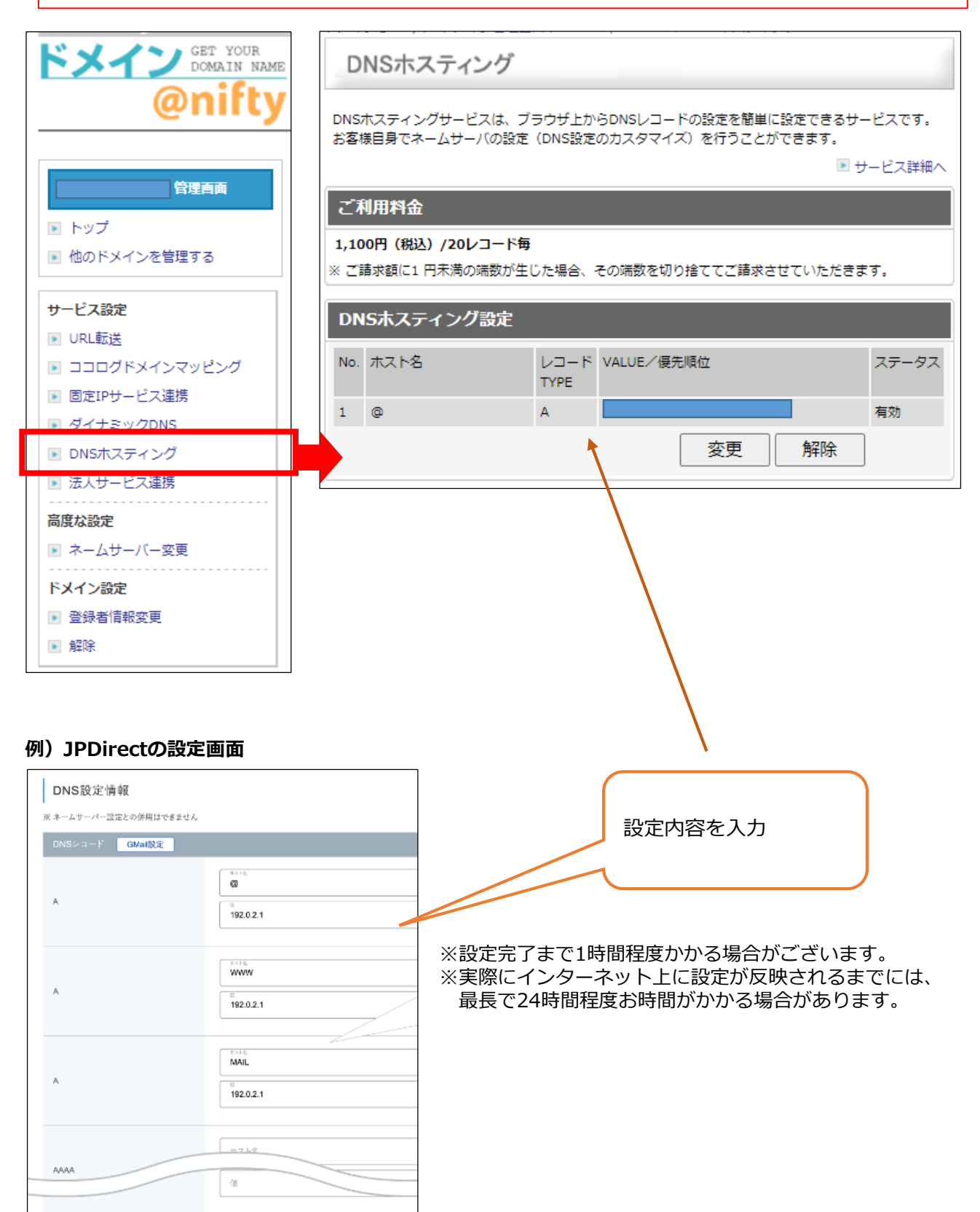